## **NOTICE:**

## GATEWAY LOGIN ACTIVATED – March 1, 2019

Effective March 1, 2019, the Gateway Login feature is activated. Complete a Vendor Registration Form and send it to <u>OCFOvendorhelp@dc.gov</u> to receive credentials to login to the Solicitation Gateway.

Then Login, View a Public Solicitation, and click **"Register as a Respondent"** to receive automatic notifications of solicitation amendments.

The Vendor Registration Form and Vendor Gateway FAQs are available in the Document Library tab.

Contact OCFOvendorhelp@dc.gov for any assistance.